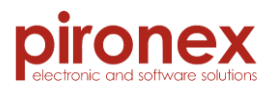

# piCAN-Logger

# Bedienungsanleitung

Version 1.5, Stand 06. Apr. 2018

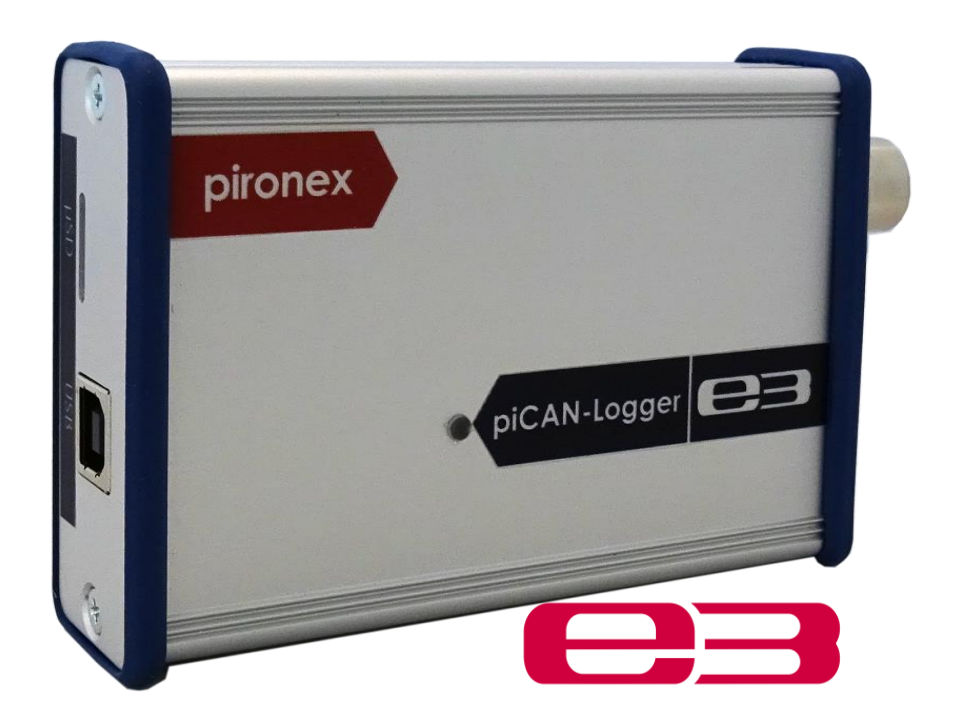

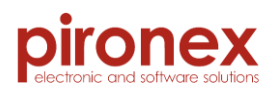

| Inhalts | verzeichnis                             |    |
|---------|-----------------------------------------|----|
| 1. Ein  | nleitung                                | 4  |
| 2. Te   | chnische Daten                          | 5  |
| 2.1.    | Basics                                  | 5  |
| 2.2.    | Schnittstellen                          | 5  |
| 2.3.    | Weitere Eigenschaften                   | 5  |
| 2.4.    | Schematische Zeichnung                  | 5  |
| 3. Но   | ardware                                 | 6  |
| 3.1.    | Anschlüsse                              | 6  |
| 3.1     | 1.1. 6-polige Reihenklemme              | 6  |
| 3.1     | 1.2. 5-poliger M12 Steckverbinder       | 6  |
| 3.2.    | Beschreibung der LED                    | 7  |
| 3.3.    | SD-Karte                                | 7  |
| 4. So   | ftware                                  | 8  |
| 4.1.    | Hinweis für Entwickler                  | 8  |
| 4.2.    | Download von Software und Firmware      | 8  |
| 4.3.    | Installation                            | 8  |
| 4.4.    | Software Updates                        | 10 |
| 4.5.    | Anwendersoftware starten                | 10 |
| 5. Be   | schreibung der Anwendersoftware         | 11 |
| 5.1.    | Aufbau                                  | 11 |
| 5.2.    | Initialisierung des piCAN-Loggers       | 12 |
| 5.3.    | Konfiguration des CAN-Interfaces        | 13 |
| 5.4.    | Konfiguration der CAN-Filter            | 14 |
| 5.4     | 4.1. Hardwarefilter                     | 14 |
| 5.4     | 4.2. Softwarefilter                     | 15 |
| 5.5.    | Konfiguration des Transienten Rekorders | 16 |
| 5.6.    | Importieren der Logdatei                | 18 |
| 5.7.    | Konvertieren der Logdatei               | 19 |
| 5.8.    | Livestream                              | 20 |
| 5.9.    | Entwicklerkonsole                       | 22 |
| 5.10.   | . Firmwareaktualisierung                | 23 |
| 6. Ko   | ontakt                                  |    |

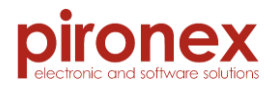

### Abbildungsverzeichnis

| Abbildung 1: Anschlüsse CAN-Interface und Spannungsversorgung | 6  |
|---------------------------------------------------------------|----|
| Abbildung 2: PC-Software Zielverzeichnisauswahl               | 8  |
| Abbildung 3: PC-Software Fertigstellung der Installation      | 9  |
| Abbildung 4: PC-Software USB-Treiber installieren             | 9  |
| Abbildung 5: PC-Software Aufbau                               | 11 |
| Abbildung 6: PC-Software Initialisierung                      | 12 |
| Abbildung 7: PC-Software Konfiguration CAN-Filter             | 13 |
| Abbildung 8: PC-Software Konfiguration CAN-Filter             | 14 |
| Abbildung 9: PC-Software Hardwarefilter                       | 14 |
| Abbildung 10: PC-Software Konfiguration Softwarefilter        | 15 |
| Abbildung 11: PC-Software Konfiguration Transienten Rekorder  | 16 |
| Abbildung 12: PC-Software Datenimport                         |    |
| Abbildung 13: PC-Software Datenkonvertierung                  |    |
| Abbildung 14: PC-Software Livestream                          |    |
| Abbildung 15: PC-Software CAN-Nachricht erstellen             |    |
| Abbildung 16: PC-Software Entwicklerkonsole                   |    |
| Abbildung 17: PC-Software Firmwareaktualisierung              | 23 |
|                                                               |    |

| Datum      | Änderung                                                                                                    |
|------------|----------------------------------------------------------------------------------------------------|
| 06.11.2014 | Neuerstellung                                                                                                    |
| 10.11.2014 | Hinzugefügt:<br>Beschreibung SD-Karte<br>Beschreibung LED                                                                                                    |
| 20.08.2015 | <ul> <li>Beschreibung Anwendersoftware</li> <li>Hinzugefügt: <ul> <li>CAN-Filter, Transienten Rekorder,</li> <li>Entwicklerkonsole, Livestream</li> </ul> </li> <li>Geändert: <ul> <li>Aufbau, Initialisierung,</li> <li>Konfiguration CAN-IF, Datenimport,</li> <li>Datenexport</li> </ul> </li> </ul> |
| 06.04.2018 | Schematische Zeichnung aktualisiert,<br>Beschreibung des M12-Anschlusssteckers<br>hinzugefügt, Kontakt hinzugefügt                                                                                                    |

# Änderungsliste

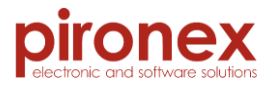

# 1. Einleitung

Der piCAN-Logger dient zum Aufzeichnen sowie Auslesen von CAN-Bus Botschaften. Die erfassten Daten können entweder in Echtzeit visualisiert oder zur späteren Auswertung auf einer integrierten µSD-Karte zwischengespeichert werden. Die CAN-Botschaften werden empfangen, gespeichert und entsprechend der Konfiguration gefiltert. Dank einer zugehörigen PC-Software ist eine kundenspezifische Datenaufbereitung möglich.

Ein robustes Aluminiumgehäuse ermöglicht den Einsatz des Datenloggers in rauer Umgebung und bietet zahlreiche Montagemöglichkeiten. Das Gerät wird über den USB-Anschluss (5VDC) oder über die EnergyBus-Schnittstelle (CAN, 12VDC) betrieben. Die flexibel gestaltete Firmware sowie die hohe Performance des Mikrocontrollers ermöglichen die Einbindung des Gerätes in EnergyBus-Systeme.

Anwendungen:

- Datenlogging
- Transienten Rekorder
- Bus-Monitoring
- Protokollanalyse

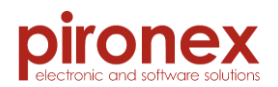

# 2. <u>Technische Daten</u>

# 2.1. Basics

| Prozessor                  | 32 bit ARM Cortex M4F Mikrocontroller<br>Speed up to 160MHz<br>512 kByte Flash<br>64k Byte SRAM |
|----------------------------|-------------------------------------------------------------------------------------------------|
| Speicher                   | kundenspezifische µSD-Karte                                                                     |
| 2.2. <u>Schnittstellen</u> |                                                                                                 |

| CAN-Interface  | 1 x CAN via M12-Steckerverbinder<br>Isoliert bis 3kV<br>unterstützt bis zu 1Mbps Datenrate |
|----------------|--------------------------------------------------------------------------------------------|
|                | EnergyBus-fähig                                                                            |
| USB (optional) | 1 x USB Typ B (Device)                                                                     |
| RGB-LED        | 1 x RGB-LED für Statusanzeige                                                              |

# 2.3. <u>Weitere Eigenschaften</u>

| Spannungsversorgung | 5VDC via USB<br>12VDC via CAN Bus (VAUX EnergyBus)    |
|---------------------|-------------------------------------------------------|
| Temperaturbereich   | -20°C bis +60°C                                       |
| Gehäuse             | Aluminiumgehäuse<br>Abmaße: 73 x 28 x 100 (B x H x T) |
| RTC                 | Echtzeituhr mit Backup-Akku                           |

# 2.4. <u>Schematische Zeichnung</u>

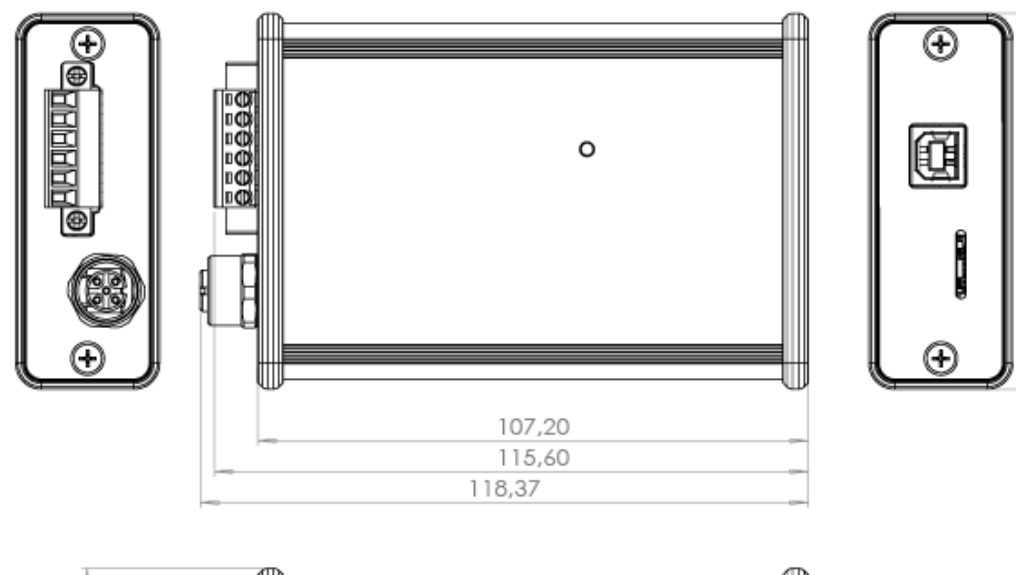

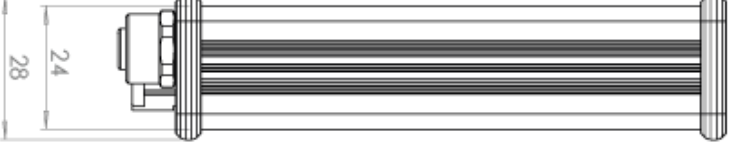

3

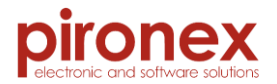

## 3. <u>Hardware</u>

### 3.1. Anschlüsse

Das folgende Bild zeigt die Anschlussmöglichkeiten für das CAN-Interface sowie die autarke Spannungsversorgung des piCAN-Loggers.

### 3.1.1. 6-polige Reihenklemme

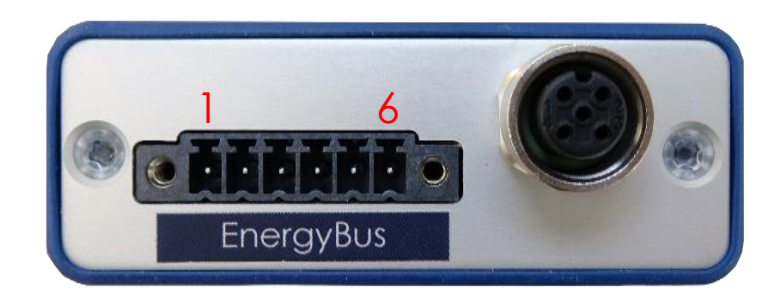

Abbildung 1: Anschlüsse CAN-Interface und Spannungsversorgung

Hersteller: WE Elektronik

Artikelnummer - Buchse: 691701350006B

Artikelnummer - Stecker: 691364300006

Die Belegung des Steckers ist der folgenden Tabelle zu entnehmen:

| Pin | Anschluss |
|-----|-----------|
| ]   | CAN High  |
| 2   | CAN Low   |
| 3   | Power GND |
| 4   | Power 12V |
| 5   | CAN Low   |
| 6   | CAN High  |

Tabelle 1: Anschlussbelegung der 6-poligen Reihenklemme

#### 3.1.2. 5-poliger M12 Steckverbinder

Hersteller: CONEC

Artikelnummer - Kupplung: 43-01199 (M12x1 A-kodiert)

Die Belegung des Steckers ist der folgenden Tabelle zu entnehmen:

| Pin | Anschluss |
|-----|-----------|
| 1   | Schirm    |
| 2   | Power 12V |
| 3   | Power GND |
| 4   | CAN High  |
| 5   | CAN Low   |

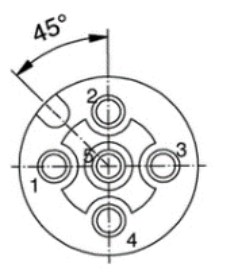

Kupplung/ Female socket 5-pol./pos. A-cod.

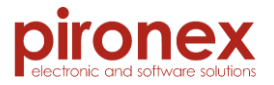

Als Gegenstück können alle M12 A-kodierten Steckverbinder verwendet werden. Beispiele:

- Nicht geschirmt: AMPHENOL LTW12-05BMMA-SL8001
- Geschirmt IP67: TE CONNECTIVITY T4111011051-000
- 3.2. <u>Beschreibung der LED</u>

Angezeigt werden folgender Ereignisse:

| LED-Verhalten          | Bedeutung                          |
|------------------------|------------------------------------|
| Grün, Dauerlicht       | Gerät OK, Standby                  |
| Grün, blinkend schnell | Gerät OK, Datenaufzeichnung aktiv  |
| Grün, blinkend langsam | Gerät OK, Datenübertragung USB     |
| Gelb, Dauerlicht       | Speicherkarte ist voll             |
| Gelb, blinkend schnell | reserviert                         |
| Gelb, blinkend langsam | Speicherkarte wird initialisiert   |
| Blau, blinkend schnell | Bootloader aktiv                   |
|                        |                                    |
| Rot, Dauerlicht        | Gerätefehler (Hardwarefehler)      |
| Rot, blinkend schnell  | Fehler Datenspeicherung (SD-Karte) |
| Rot, blinkend langsam  | Fehler auf dem CAN-Bus             |

#### 3.3. <u>SD-Karte</u>

Als SD-Karte kommt eine microSDHC Class 10-Karte von Transcend zum Einsatz. Die Spezifikationen sind:

- Klasse: 10
  - Interner Speicher 4GB
  - Lesegeschwindigkeit bis zu: 20 MB/s
  - Schreibgeschwindigkeit bis zu: 10 MB/s
  - Typ: microSDHC
  - Betriebsspannung: 2,7 ~ 3,6V
  - Betriebstemperaturbereich: -25 ~ 85°C
  - Produktbezeichnung: TS4GUSDC10

Es wird dringend empfohlen nur diese Karte zu verwenden. Bei dem Einsatz abweichender Karten ist darauf zu achten, dass die Speicherkapazität sowie die Geschwindigkeitsklasse kompatibel bzw. gleich sind.

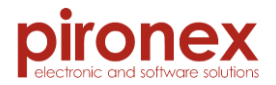

## 4. <u>Software</u>

### 4.1. <u>Hinweis für Entwickler</u>

Es besteht die Möglichkeit, mit der Bibliothek "libpicanlogger" die Funktionalitäten des Datenloggers zu benutzen und in eigene Anwendungen zu integrieren.

Für Linux Benutzer gibt es zusätzlich noch das Tool "pican-bridge", das die Benutzung des piCAN-Loggers als CAN device mit socketcan ermöglicht.

Der Link zum Download ist im nächsten Punkt zu finden.

#### 4.2. Download von Software und Firmware

Die aktuelle Version der PC-Software und der Firmware des Datenloggers können unter der folgenden Adresse heruntergeladen werden:

http://pironex.de/de/produkte/datenlogger/industrielle-datenlogger/picanlogger.html#pr\_downloadsNach dem Herunterladen der neuen Softwareversionen müssen die Schritte aus dem Abschnitt "Installation" ausgeführt werden.

#### 4.3. Installation

Anmerkung:

- Bei erstmaliger Installation ist es zwingend erforderlich, den USB-Treiber mit zu installieren
- Für die Installation der PC-Software werden Administratorrechte benötigt

Im ersten Schritt der Installation muss das Installationsverzeichnis der Software ausgewählt werden:

| 🕞 Installation von piLogger-Software                                                                                                    |
|----------------------------------------------------------------------------------------------------|
| Zielverzeichnis auswählen<br>Wählen Sie das Verzeichnis aus, in das piLogger-Software installiert werden soll.                                                                                                    |
| piLogger-Software wird in das unten angegebene Verzeichnis installiert. Falls Sie in ein<br>anderes Verzeichnis installieren möchten, klicken Sie auf Durchsuchen und wählen Sie ein<br>anderes Verzeichnis aus. Klicken Sie auf Installieren, um die Installation zu starten. |
| Zielverzeichnis<br>C:\Program Files (x86)\piLogger-Software                                                                                                    |
| Benötigter Speicher: 48. 1MB<br>Verfügbarer Speicher: 22. 5GB                                                                                                    |
| Nullsoft Installationssystem v3.0b0                                                                                                    |

Abbildung 2: PC-Software Zielverzeichnisauswahl

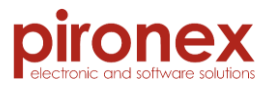

Anschließend wird die Installation mit einem Klick auf "Installieren" gestartet. Während des Installationsvorgangs werden Sie gefragt, ob der USB-Treiber mit installiert werden soll:

| 🕞 Installation von piLo                    | gger-Software                               |                                          |
|--------------------------------------------|---------------------------------------------|------------------------------------------|
| Wird installiert<br>Bitte warten Sie, währ | end piLogger-Software installiert wird.     | (all all all all all all all all all all |
| Zielverzeichnis: C:\Pro                    | gram Files (x86) \piLogger-Software \driver |                                          |
| Details anzeigen                           | 🗑 Installation von piLogger-Softw 🔯         |                                          |
|                                            | USB Driver installieren?                    |                                          |
|                                            | Ja <u>N</u> ein                             |                                          |
| Nullsoft Installationssyste                | m v3.0b0 < Zurück Beenden                   | Abbrechen                                |

Abbildung 4: PC-Software USB-Treiber installieren

Bei der erstmaligen Installation ist es zwingend erforderlich, diesen Dialog mit "Ja" zu bestätigen, da der USB-Treiber für die Kommunikation mit dem piCAN-Logger benötigt wird. Für die Installation des USB-Treibers wird ein gesondertes Programm gestartet. Bitte folgen Sie den Anweisungen auf dem Bildschirm. Das Programm installiert den USB-Treiber selbstständig im System und schließt sich automatisch nach erfolgreicher Installation. Anschließend ist die Installation der PC-Software abgeschlossen und kann beendet werden:

| 🕞 Installation von piLogger-Software                                                  |                 |
|---------------------------------------------------------------------------------------|-----------------|
| Die Installation ist vollständig<br>Die Installation wurde erfolgreich abgeschlossen. |                 |
| Fertig                                                                                |                 |
| Details anzeigen                                                                      |                 |
|                                                                                       |                 |
|                                                                                       |                 |
|                                                                                       |                 |
| Nullsoft Installationssystem v3.060                                                   |                 |
| < <u>Z</u> urück                                                                      | enden Abbrechen |

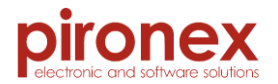

#### 4.4. <u>Software Updates</u>

Für die Aktualisierung der Anwendersoftware gehen Sie bitte wie folgt vor:

- Deinstallation der aktuelle installierten PC-Software (nutzen Sie dazu die Uninstall-Funktion im Startmenü oder dem Installationsverzeichnis)
   Wichtig: Bei der Deinstallation wird der gesamte Ordnerinhalt des Installationsverzeichnisses vollständig gelöscht. Alle Daten, welche ebenfalls im Installationsordner gespeichert wurde gehen hierbei verloren!
- 2. Installation der neuen Software entsprechend dem Abschnitt 4.3. Anmerkung:

Ein erneutes Installieren des USB-Treibers ist hierbei nicht erforderlich.

#### 4.5. <u>Anwendersoftware starten</u>

Während der Installation wird eine Verknüpfung im Startmenü erzeugt. Die Software kann entweder über die erstellte Verknüpfung (piCAN-Logger) oder die über die exe-Datei in dem Installationsordner gestartet werden.

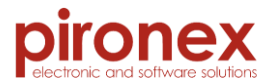

# 5. Beschreibung der Anwendersoftware

### 5.1. <u>Aufbau</u>

| pi piCAN-Logger                       |                            |            | - • ×         |
|---------------------------------------|----------------------------|------------|---------------|
| File Setup Help A                     |                            |            |               |
| Connect COM35 V 🖉 B                   |                            |            |               |
| LiveStream Logfile Setup 🔅 Filter Set | tings 💮 Transient Recorder | Console    |               |
| Enable live stream                    |                            |            | 🗱 Clear Table |
| Messages received                     |                            |            |               |
| Time CanID DLC                        |                            | Data       |               |
|                                       |                            |            |               |
|                                       |                            |            |               |
| Messages for sending                  |                            |            |               |
| ID DLC Data                           | Interval (ms)              | Commentary |               |
|                                       |                            |            |               |
|                                       |                            |            |               |
| Add new Message Delete Message Edi    | t Message                  |            | Send Message  |
|                                       |                            |            | DI            |
| 🗱 Disconnected E                      |                            |            | - ,           |
| Disconnected from COM35               |                            |            |               |

Abbildung 5: PC-Software Aufbau

- A) Menüleiste
- B) Verbindungssetup
  - a. Herstellen/Trennen der Verbindung
  - b. Auswahl des COM-Ports
  - c. Aktualisierung der verfügbaren COM-Ports
- C) TAB-Leiste der verfügbaren Unterprogramme
- D) Hauptfenster des ausgewählten Unterprogramms
- E) Verbindungsstatus des piCAN-Loggers (USB)
- F) Allg. Statusnachrichten

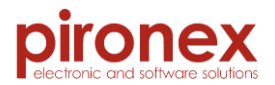

#### 5.2. Initialisierung des piCAN-Loggers

Vor dem Einsatz des Datenloggers muss die Logdatei auf der SD-Karte initialisiert werden. Dazu muss der Dateiname unter A) angeben werden. Optional kann im Feld "Comment" ein Kommentar angegeben werden. Dieser wird auf der SD-Karte zur späteren Verwendung gespeichert.

Im Feld B) wird bei aktiver Datenverbindung die aktuelle Zeit des piCAN-Datenloggers anzeigt. Die Zeit des Datenloggers wird bei jedem Initialisierungsvorgang automatisch mit der Systemzeit des PC synchronisiert.

| pi piCAN-Logger                                                 |                          |
|-----------------------------------------------------------------|--------------------------|
| File Setup Help                                                 |                          |
| Disconnect COM35 V                                              |                          |
| LiveStream Logfile Setup 🗇 Filter Settings 🌍 Transient Recorder | Console                  |
| Setup Logfile on SD card                                        | Date/Time                |
| Please enter filename without extension:                        | Date Time                |
| Logfile A                                                       | 19.08.2015 19:49:30 💋 B) |
| 236 chars left.                                                 |                          |
| E-Bike Communication                                            |                          |
|                                                                 |                          |
| V Connected                                                     |                          |
| Connected to COM35                                              |                          |

Abbildung 6: PC-Software Initialisierung

Mit einem Klick auf "Apply" wird der Initialisierungsvorgang gestartet und alle Einstellungen aus dem Fenster werden übernommen. Die Log-Daten einer bereits initialisierten Log-Datei können durch einen Klick auf "Remove" gelöscht werden.

Anmerkung: Die Initialisierung des Datenloggers kann mehrere Minuten in Anspruch nehmen, da hierbei die gesamte SD-Karte formatiert wird.

#### Wichtig:

Während der Initialisierung werden alle auf der SD-Karte befindlichen Daten gelöscht!

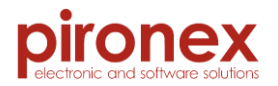

#### 5.3. Konfiguration des CAN-Interfaces

Das CAN-Interface des Datenloggers kann über die Menüleiste im Menü "Setup" konfiguriert werden.

Im Untermenü "Bitrate" B) ist die aktuelle Bitrate markiert. Durch Auswahl einer anderen Bitrate wird diese automatisch im Datenlogger übernommen und gespeichert.

Durch einen Klick auf "Termination (120 $\Omega$ )" A) kann der Abschlusswiderstand des CAN-Busses gesetzt werden. Ein gesetzter Abschlusswiderstand wird durch einen Haken angezeigt.

| oi piCAN-Logger                                                                                                    |                                                                                         |                      |
|----------------------------------------------------------------------------------------------------|-----------------------------------------------------------------------------------------|----------------------|
| File Setup Help                                                                                                    |                                                                                         |                      |
| Bitrate A) →<br>Termination (120Ω)<br>Lives a can Lognie setup<br>Enable live stream<br>Messages received<br>Time CanID<br>Messages for sending | 50 kbit/s<br>100 kbit/s<br>125 kbit/s<br>250 kbit/s<br>500 kbit/s<br>1000 kbit/s<br>DLC | Console Console Cata |
| ID DLC Data                                                                                                    | Interval (ms)                                                                           | Commentary           |
| Add new Message Delete Message                                                                                                    | Edit Message                                                                            | Send Message         |

Abbildung 7: PC-Software Konfiguration CAN-Filter

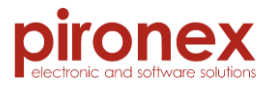

### 5.4. Konfiguration der CAN-Filter

Die Filter des Datenloggers können in diesem Tab konfiguriert werden. Bei aktiver Datenverbindung werden in diesem Tab die aktuellen Einstellungen der CAN-Filter angezeigt.

| pi piCAN-Logger                                                                                                    |
|----------------------------------------------------------------------------------------------------|
| File Setup Help                                                                                                    |
| Image: Disconnect     COM35     Image: Disconnect     Image: Disconnect |
| LiveStream Logfile Setup 😳 Filter Settings 😳 Transient Recorder Console                                                                                                    |
| Softwarefilter Settings B)                                                                                                    |
| Extended A) Ox10 OxFF                                                                                                    |
| ID From ID To Data From Data To Data Expr Data N Add Add Del 😂                                                                                                    |
| 1 0x180h 0x57fh 0xaaaaaaaah 0x200000h 0x0h 0x0h Delete Id Mask                                                                                                    |
|                                                                                                    |
|                                                                                                    |
|                                                                                                    |
|                                                                                                    |
|                                                                                                    |
|                                                                                                    |
|                                                                                                    |
| III > CRefresh                                                                                                    |
|                                                                                                    |
| V Connected                                                                                                    |
| Connected to COM35                                                                                                    |

Abbildung 8: PC-Software Konfiguration CAN-Filter

#### 5.4.1. <u>Hardwarefilter</u>

Im Abschnitt B) wird der CAN-Hardwarefilter konfiguriert. Durch einen Klick auf "Add" werden die eingegebene ID und Maske vom Datenlogger übernommen und gespeichert. In der Tabelle werden die aktuellen Filtereinstellungen des piCAN-Logger angezeigt. Sobald der HW-Filter konfiguriert wurde, werden nur die Nachricht en aufgezeichnet, welche durch den Filter gehen. Alle anderen werden ignoriert.

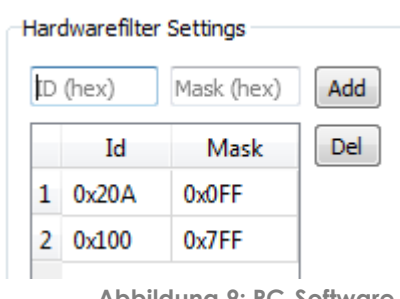

Abbildung 9: PC-Software Hardwarefilter

Die Grundlage des HW-Filters ist die CAN-ID. Die Filtermaske gibt an, welche Bits der CAN-ID geprüft werden sollen. Im 1. Filter des Beispiels

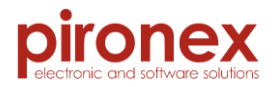

(ID=0x20A, Mask=0x0FF) werden nur die untersten 8 Bit der CAN-ID geprüft, also "0A". D.h. alle Nachrichten, deren ID auf "0A" enden, werden durch den Filter gelassen.

Wenn die Maske auf 0x7FF gesetzt wird (siehe Filter 1 im Beispiel), dann werden alle Bits der CAN-ID geprüft. Es kommen nur die Nachrichten durch, die mit der CAN-ID "0x100" gekennzeichnet sind.

<u>Hinweis</u>: Sind keine Filter eingestellt, werden alle eingehenden Nachrichten empfangen und aufgezeichnet.

#### 5.4.2. <u>Softwarefilter</u>

Feld A) zeigt die aktuell eingestellten Softwarefilter an. Mit einem Klick auf "Add" öffnet sich ein Fenster, in dem ein neuer Softwarefilter konfiguriert werden kann:

| pi CAN Filter              |
|----------------------------|
| ID Range Filter            |
| ID From: ID To: A.1)       |
| 0x180 (Hex) 57F (Hex)      |
| D Mask Filter              |
| ID: ID Mask:               |
| 000 (Hex) 7FF (Hex)        |
| ☑ Data Range Filter        |
| Data From (Hex):           |
| Data To (Hex):             |
| 00 00 00 00 00 20 00 00    |
| Data Mask Filter           |
| Data (Hex): A.S)           |
| 00 00 00 00 00 00 00 00 00 |
|                            |
| OK Cancel                  |

Abbildung 10: PC-Software Konfiguration Softwarefilter

Hierbei können Bereichsfilter für CAN-IDs (A.1) sowie eine Filtermaske für die Daten (A.3) frei kombiniert werden. Aktiviert werden die Filter durch das Setzen des Häkchens am jeweiligen Filter. Die Filter sind kumulativ.

Im Beispiel können Nachrichten mit einer CAN-ID zwischen 180h und 57Fh und Datenwerten zwischen AAAAAAAh und 200000h den Softwarefilter passieren und aufgezeichnet werden.

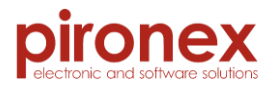

### 5.5. Konfiguration des Transienten Rekorders

Die Konfiguration des Transienten Rekorders kann im vierten Tab vorgenommen werden. Es können Ereignisse definiert werden, die die Aufzeichnung empfangener Nachrichten startet oder stoppt. Die eingestellten Ereignisse werden in Tabelle A) angezeigt.

| pi piCAN-Logger                                                         |        |
|-------------------------------------------------------------------------|--------|
| File Setup Help                                                         |        |
| Disconnect COM35 V                                                      |        |
| LiveStream Logfile Setup 😳 Filter Settings 😳 Transient Recorder Console |        |
| CondIDCondDataActionTimeA)1=0x0810x0start100                            |        |
|                                                                         |        |
|                                                                         | B)     |
| Message ID =                                                            |        |
| Message Data                                                            | 0x0    |
| Reaction:                                                               | stop 🔻 |
| Recording Time:                                                         | 0 sec  |
| Delete Clear All 22 Refresh Add                                         |        |
| ✓ Connected                                                             |        |
| Connected to COM35                                                      |        |

Abbildung 11: PC-Software Konfiguration Transienten Rekorder

Im Bereich B) können neue Ereignisse definiert werden. Hierbei besteht ein Ereignis aus Bedingungen die an empfangene Nachrichten gestellt werden. Sind die Bedingungen erfüllt, wird die Aufzeichnung entsprechend der Angabe zu "Reaction" gestartet oder gestoppt.

Nach Start der Aufzeichnung wird für die als "Recording Time" angegebene Zeitspanne die Datenaufzeichnung durchgeführt.

Im obigen Beispiel wird die Datenaufzeichnung gestartet, sobald eine Nachricht mit der CAN-ID 81h vom piCAN-Logger empfangen wird.

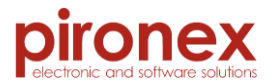

#### Anmerkungen:

- Eine "Recording Time" von null Sekunden entspricht einer endlosen Aufzeichnung ab eintreten des Ereignisses bis die Aufzeichnung durch ein anderes Ereignis getoppt wird.
- Vom Hardwarefilter aussortierte Nachrichten können vom Transienten Rekorder nicht berücksichtigt werden.

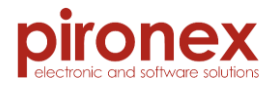

#### 5.6. Importieren der Logdatei

Den Import-Dialog erreicht man über die Menüleiste "File → Data Import". Die aufgezeichneten CAN-Daten befinden sich auf der SD-Karte des Datenloggers. Die Logdatei kann über 2 Wege importiert werden:

- übertragen via USB
- Lesen von der SD-Karte

Die Importquelle wird über das Auswahlmenü A) ausgewählt. Wird die erste Option gewählt (SD card/filesystem), so kann die einzulesende Logdatei manuell ausgewählt werden. Die Auswahl wird nach dem Klick auf "Ok" gestartet. Bei der 2. Option (USB) wird die Logdatei direkt vom Datenlogger ausgelesen.

Vor dem Einlesen der Logdatei muss der Speicherort der lokalen Speicherdatei ausgewählt werden (B). Die Logdatei wird in diesen Ordner kopiert.

| pi Import Data                   | 23 S                             |
|----------------------------------|----------------------------------|
| Select Import Source:            | A)                               |
| Select the directory to store th | e imported file:                 |
| C:/Users/Patrick Busch/AppDat    | ta/Local/piCAN-Logger/import 🛛 🛄 |
|                                  | OK Cancel                        |

Abbildung 12: PC-Software Datenimport

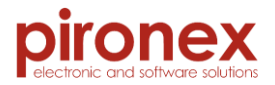

#### 5.7. Konvertieren der Logdatei

Es besteht die Möglichkeit die importierten Logdateien protokollspezifisch zu konvertieren. Diese Option steht unter "File → Data Conversion" zur Verfügung

Im erscheinenden Dialog kann man zwischen drei Protokollen wählen (A):

- EnergyBus
- CanOpen
- CAN Raw

| pi Convert Data     | -         |                                                     | 9                      | 23   |
|---------------------|-----------|-----------------------------------------------------|------------------------|------|
| Select Export Type: | EnergyBus | CanOpen                                             | CAN Raw                | A)   |
| Select logfile:     | B)        | Select the directory to s<br>usch/AppData/Local/piC | tore the exported data | • C) |
|                     |           |                                                     | OK Can                 | cel  |

#### Abbildung 13: PC-Software Datenkonvertierung

Anschließend wählt man die zu exportierende Logdatei aus (B). Sollte die Logdatei zuvor importiert worden sein, so wird der Dateipfad automatisch ergänzt.

In einem zweiten Dateidialog (C) wird der Speicherort der Exportdatei ausgewählt.

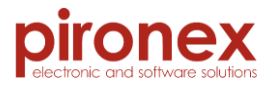

#### 5.8. <u>Livestream</u>

Alternativ zur Funktion als passiver Datenlogger kann der piCAN-Logger genutzt werden um Datenverkehr auf dem CAN-Bus direkt anzuzeigen. Dies ist im Tab "Livestream" möglich.

Der Livestream lässt sich durch das Setzen des Hakens "Enable live stream" aktivieren. Bei aktiviertem Livestream werden eingehende Nachrichten in der Tabelle B) angezeigt.

| pi piCAN-Logger               |                |             |                      |                 |               |
|-------------------------------|----------------|-------------|----------------------|-----------------|---------------|
| File Setup Help               | e Setup Help   |             |                      |                 |               |
| Disconnect COM                | 135 🔻 🔔        |             |                      |                 | pironex       |
| LiveStream Logfile            | Setup 🔅 Fi     | ilter Setti | ngs 🛛 🔅 Transient R  | ecorder Console |               |
| 📝 Enable live stream          | <b>J</b> A     |             |                      |                 | 🗱 Clear Table |
| Messages received             |                |             |                      |                 |               |
| Time                          | CanID          | DLC         |                      | Data            |               |
| 20:03:25,070                  | 612            | 8           | 40-18-10-00-00-00-00 | -00             |               |
| 20:03:26,081                  | 612            | 8           | 80-18-10-00-00-00-04 | -05             |               |
| 20:03:30,597                  | 80             | 0           |                      |                 | B)            |
| 20:03:38,277                  | 601            | 8           | 40-01-10-00-00-00-00 | -00             |               |
| 20:03:39,278                  | 601            | 8           | 80-01-10-00-00-00-04 | -05             |               |
|                               |                |             |                      |                 |               |
| Messages for sendin           | g              |             |                      |                 |               |
| ID DLC                        | Data           |             | Interval (ms)        | Commentary      |               |
| 1c 5 0                        | 0 00 22 aa bb  |             | 0                    | testmessage     |               |
|                               |                |             |                      |                 | C)            |
| Add new Message               | Delete Message | e Edit I    | Messane              |                 | Send Message  |
| Add Hew Mebbuge               | Delete Hessage |             | ressage              |                 | bend Hessage  |
|                               |                |             |                      |                 |               |
| <ul> <li>Connected</li> </ul> |                |             |                      |                 |               |
| Connected to COM35            |                |             |                      |                 | h.            |

Abbildung 14: PC-Software Livestream

#### Anmerkungen

- Der piCAN-Logger bestätigt bei aktivem Livestream jede empfangene Nachricht und ist damit ein aktiver Busteilnehmer.
- Einstellungen der Hard- und Softwarefilter sowie des Transienten Rekorders sind im Livestream weiterhin gültig und aktiv.

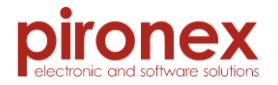

In der Tabelle C) werden CAN-Nachrichten angezeigt, die vom piCAN-Logger gesendet werden können. Durch einen Klick auf "Add new Message" öffnet sich ein Dialog, in dem eine neue CAN-Nachricht erstellt werden kann. Diese wird anschließend der Tabelle C) hinzugefügt.

Mit dem Button "Send Message" wird die in Tabelle C) ausgewählte Nachricht versendet.

| pi Create new | Message          | 2 ×              |
|---------------|------------------|------------------|
| ID (Hex): D   | DLC: Data (Hex): | bb               |
| Extended F    | Frame            | Interval (ms): 0 |
| Commentary:   | testmessage      |                  |
|               |                  | OK Cancel        |

Abbilduna 15: PC-Software CAN-Nachricht erstellen

#### Wichtig:

Die Datenaufzeichnung wird bei aktivem Livestream ausgesetzt.

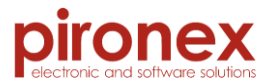

#### 5.9. Entwicklerkonsole

Zur Entwicklung neuer Software für den piCAN-Logger steht eine Konsolenanwendung zur Verfügung. Diese ermöglicht den direkten Zugriff auf die Schnittstelle zwischen der PC-Software und dem piCAN-Logger.

| pi piCAN-Logger                               |                                                             |         |
|-----------------------------------------------|-------------------------------------------------------------|---------|
| File Setup Hel                                | p                                                           |         |
| 🛛 🐼 Disconnect                                | сомз5 🔻 🥏                                                   | pironex |
| LiveStream Lo                                 | ogfile Setup 🔅 Filter Settings 🔅 Transient Recorder Console |         |
| help<br>/************************************ | Available commands ************************************     |         |
| Connected                                     |                                                             |         |

Abbildung 16: PC-Software Entwicklerkonsole

Mittels des Befehls "help" wird das Befehlsverzeichnis angezeigt. Ein befehlsspezifischer Hilfetext wird durch das Anhängen des Symbols "?" an den jeweiligen Befehl aufgerufen.

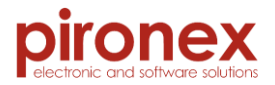

#### 5.10. Firmwareaktualisierung

Im Programmreiter "Help" kann bei Bedarf die Firmwareaktualisierung durchgeführt werden. Zuvor muss eine Verbindung zum Datenlogger aufgebaut werden (siehe 5.1).

| <b>pi</b> Firmwareup | date                            |    |
|----------------------|---------------------------------|----|
| Firmware:            | 1.1.21952 🥔                     |    |
| Firmware file:       |                                 |    |
| Update               | Please select new firmware file |    |
|                      |                                 | 0% |

Abbildung 17: PC-Software Firmwareaktualisierung

Im Feld A) wird die neue Firmwaredatei angezeigt bzw. ausgewählt. Anschließend kann über den Button "Update" die Aktualisierung der Firmware gestartet werden.

Das Update ist erfolgreich, sobald der Status "Update Ok" angezeigt wird. Das Update-Fenster kann nun geschlossen werden.

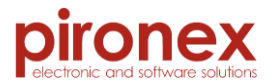

# 6. <u>Kontakt</u>

Für weitere Informationen kontaktieren Sie bitte:

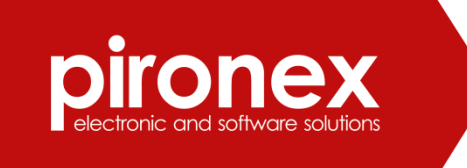

pironex GmbH

Stangenland 4

18146 Rostock

www.pironex.de

Tel.: +49 (0) 381 44 44 18 24

Fax: +49 (0) 381 49 68 02 77

E-Mail: info@pironex.de